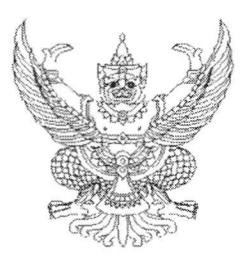

ที่ กค ocac. ๔/ว ๙๙๗

กรมบัญชีกลาง ถนนพระรามที่ ๖ กทม. ๑๐๔๐๐

**ดา0** ตุลาคม ๒๕๖๑

เรื่อง วิธีปฏิบัติในการเรียกรายงานเบิกแทนกันสำหรับเจ้าของงบประมาณในระบบสารสนเทศเพื่อการบริหาร (MIS) ที่มีเครื่อง GFMIS Terminal (MIS BW)

เรียน

สิ่งที่ส่งมาด้วย วิธีปฏิบัติในการเรียกรายงานเบิกแทนกันสำหรับเจ้าของงบประมาณในระบบสารสนเทศ เพื่อการบริหาร (MIS) ที่มีเครื่อง GFMIS Terminal (MIS BW)

ตามที่กรมบัญซีกลางได้พัฒนารายงานเบิกแทนกันสำหรับเจ้าของงบประมาณในระบบ สารสนเทศเพื่อการบริหาร (MIS) โดยมีวัตถุประสงค์เพื่อให้ผู้ใช้งานที่เป็นหน่วยงานกลางและหน่วยงาน ภาครัฐที่ได้รับสิทธิการเข้าใช้งานผ่านเครื่อง GFMIS Terminal (MIS BW) สามารถใช้ประโยชน์จากข้อมูล รายงานในการบริหารงานและติดตามเร่งรัดการใช้จ่ายเงินงบประมาณของส่วนราชการผู้เบิกแทนได้ นั้น

กรมบัญซีกลาง ขอเรียนว่า เพื่อให้ส่วนราชการทราบขั้นตอนและวิธีปฏิบัติในการเรียก รายงานและสามารถดำเนินการได้อย่างครบถ้วน ถูกต้อง จึงได้จัดทำวิธีปฏิบัติในการเรียกรายงานเบิกแทนกัน สำหรับเจ้าของงบประมาณในระบบสารสนเทศเพื่อการบริหาร (MIS) ที่มีเครื่อง GFMIS Terminal (MIS BW) ทั้งนี้ สามารถดาวน์โหลดวิธีปฏิบัติในการเรียกรายงานดังกล่าวได้ที่เว็บไซต์กรมบัญชีกลาง www.cgd.go.th หัวข้อ กฎหมาย/ระเบียบ/หนังสือเวียน ภารกิจการควบคุมการเบิกจ่ายเงินแผ่นดิน

จึงเรียนมาเพื่อโปรดทราบ และแจ้งเจ้าหน้าที่ที่เกี่ยวข้องใช้เป็นแนวทางในการปฏิบัติงานต่อไป

ขอแสดงความนับถือ

OHANZ

(นางญาณี แสงศรีจันทร์) รองอธิบดี รักษาการในตำแหน่ง ที่ปรึกษาด้านพัฒนาระบบการเงินการคลัง ปฏิบัติราชการแทน อธิบดีกรมบัญชีกลาง

กองระบบการคลังภาครัฐ กลุ่มงานวิเคราะห์ข้อมูลและรายงาน โทรศัพท์ o ๒๑๒๗ ๗๐๐๐ ต่อ ๔๒๙๒ โทรสาร o ๒๑๒๗ ๗๓๐๖ ๑. ผู้อำนวยการสำนักงบประมาณ

๒. ผู้อำนวยการสำนักงานเศรษฐกิจการคลัง

๓. เลขาธิการคณะกรรมการพัฒนาการเศรษฐกิจและสังคมแห่งชาติ

๔. ผู้ว่าการตรวจเงินแผ่นดิน

๕. ผู้ว่าการธนาคารแห่งประเทศไทย

ปลัดกระทรวงมหาดไทย

๗. ปลัดกระทรวงกลาโหม

๘. ปลัดกระทรวงสาธารณสุข

๙. ปลัดกระทรวงแรงงาน

๑୦. ปลัดกระทรวงยุติธรรม

๑๑. ปลัดกระทรวงวัฒนธรรม

๑๒. ปลัดกระทรวงพัฒนาสังคมและความมั่นคงของมนุษย์

๑๓. ผู้บัญชาการกองทัพไทย

๑๔. เลขาธิการคณะกรรมการการศึกษาขั้นพื้นฐาน

๑๕. อธิบดีกรมชลประทาน

๑๖. อธิบดีกรมทางหลวงชนบท

๑๗. อธิบดีกรมทางหลวง

เรียน \*

วิธีปฏิบัติในการเรียกรายงานเบิกแทนกันสำหรับเจ้าของงบประมาณในระบบสารสนเทศเพื่อการบริหาร (MIS) ที่มีเครื่อง GFMIS Terminal (MIS BW) แนบหนังสือกรมบัญชีกลาง ที่ กค 0414.4/ว.482 ลงวันที่ 30 ตุลาคม 2561

## วิธีการเรียกรายงาน

รายงานเบิกแทนกันสำหรับเจ้าของงบประมาณ เป็นรายงานที่แสดงข้อมูลของเจ้าของ งบประมาณและผู้เบิกเงินงบประมาณแทนกัน ในส่วนของผู้เบิกแทนจะแสดงผลการเบิกจ่ายเงิน และข้อมูล ใบสั่งซื้อสั่งจ้างของเงินงบประมาณเบิกแทนกัน เฉพาะเงินงบประมาณรายจ่ายประจำปีของส่วนราชการเท่านั้น ไม่รวมงบกลาง และเงินกันไว้เบิกเหลื่อมปี โดยแสดงข้อมูลตั้งแต่ต้นปีงบประมาณถึงวันที่เรียกรายงานและ รายงานจะแสดงข้อมูลเป็นรายสัปดาห์

 1. วิธีการเรียกรายงาน ผู้ใช้งานสามารถเข้าใช้งานในระบบ MIS ตามขั้นตอนปกติ โดยสามารถเรียกรายงานได้ที่เมนู "รายงานเบิกแทนกัน >> รายงานเบิกแทนกัน สำหรับเจ้าของ งบประมาณ" รายละเอียดปรากฏตามภาพที่ 1

| Monu Edit | Equaritae Extrae Curtam Hala                                                                                                    |
|-----------|----------------------------------------------------------------------------------------------------|
| ©         |                                                                                                    |
| SAP Easy  | y Access - User menu for กรมบัญชีกลาง                                                                                                    |
|           |                                                                                                    |
|           | ร<br>เกม for กรมมัญชีกลาง<br>เกม for กรมมัญชีกลาง<br>เกมงบารเงินรวม (BCS)<br>olidation Monitor<br>เกมงารเงินรรมาณ<br>เกมงารบริหารงบประมาณ<br>เกมงายเหมดับ<br>เกมงายเหมดับ<br>เกมาะเมาะสาปีและงบกลางปี<br>เกมาะเมาะสาปีและงบกลางปี<br>เกมาะเมาะสาปีและงบกลางปี<br>เกมาะเมาะสาปีและงบกลางปี<br>เกมาะเมาะสาปีและงบกลางปี<br>เกมาะเมาะสาปัญชี<br>เกมาะเมาะสาประมาณ<br>นและบัญชี<br>เกมระบาด<br>เกมระบาด<br>เกร |
| w Manay   | generic coupie resentation                                                                                                    |

ภาพที่ 1

2. จากนั้นให้ระบุปีที่เรียกรายงาน ในที่นี้ ขอยกตัวอย่างรายงานปีงบประมาณ พ.ศ. 2561

ใส่ปีงบประมาณ "2561" แล้วกดปุ่ม "Execute" เพื่อเรียกรายงานดังกล่าว ตามภาพที่ 2

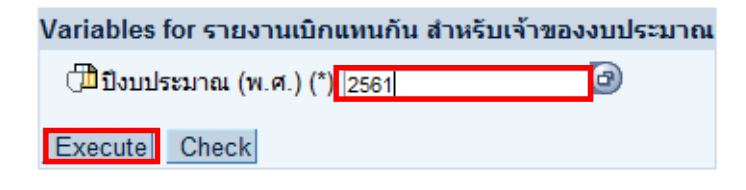

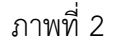

 ระบบ MIS จะประมวลผลข้อมูลเพื่อแสดงรายงาน โดยข้อมูลที่แสดงในรายงาน (Default) จะเป็นข้อมูลกระทรวง (เจ้าของงบประมาณ) จำนวนเงิน (ที่เบิกแทน) PO เบิกจ่าย และ ร้อยละเบิกจ่ายต่อจำนวนเงิน รายละเอียดปรากฏตามภาพที่ 3

| ▽ รายงานเบิกแทนกัน สำหรับเจ้าของงบประมาณ |                        |                 |                 |                            |  |  |  |  |
|------------------------------------------|------------------------|-----------------|-----------------|----------------------------|--|--|--|--|
|                                          | จำนวนเงิน (ที่เบิกแทน) | PO              | เบิกจ่าย        | ร้อยละเบิกจ่ายต่อจำนวนเงิน |  |  |  |  |
| กระทรวง (เจ้าของงบ)                      | * 1,000,000 THB        | * 1,000,000 THB | * 1,000,000 THB |                            |  |  |  |  |
| รวมทั้งสิ้น                              | 47,765.553             | 0.836           | 42,418.897      | 88.81                      |  |  |  |  |
| สำนักนายกรัฐมนตรี                        | 5,416.341              | 0.075           | 3,457.026       | 63.83                      |  |  |  |  |
| กระทรวงกลาโหม                            | 253.620                | 0.000           | 233.606         | 92.11                      |  |  |  |  |
| กระทรวงการคลัง                           | 362.766                | 0.000           | 316.523         | 87.25                      |  |  |  |  |
| กระทรวงการต่างประเทศ                     | 85.417                 | 0.000           | 83.454          | 97.70                      |  |  |  |  |
| กท.กทท.และกีฬา                           | 654.062                | 0.000           | 420.767         | 64.33                      |  |  |  |  |
| กท.พ.สังคม/คม.มนุษย์                     | 1,020.358              | 0.000           | 982.313         | 96.27                      |  |  |  |  |
| กท.เกษตรและสหกรณ์                        | 982.694                | 0.027           | 479.787         | 48.82                      |  |  |  |  |
| กระทรวงคมนาคม                            | 430.438                | 0.000           | 394.492         | 91.65                      |  |  |  |  |
| กท.ทรัพยากรธรรมชาติฯ                     | 92.819                 | 0.000           | 90.540          | 97.54                      |  |  |  |  |
| กระทรวงดิจิทัลเพื่อฯ                     | 4.222                  | 0.000           | 4.078           | 96.57                      |  |  |  |  |
| กระทรวงพลังงาน                           | 38.270                 | 0.000           | 37.673          | 98.44                      |  |  |  |  |
| กระทรวงพาณิชย์                           | 188.895                | 0.000           | 184.139         | 97.48                      |  |  |  |  |
| กระทรวงมหาดไทย                           | 28,231.655             | 0.000           | 28,016.488      | 99.24                      |  |  |  |  |
| กระทรวงยุติธรรม                          | 1,271.370              | 0.093           | 1,250.492       | 98.36                      |  |  |  |  |
| กระทรวงแรงงาน                            | 36.503                 | 0.000           | 27.218          | 74.56                      |  |  |  |  |
| กระทรวงวัฒนธรรม                          | 512.288                | 0.040           | 510.800         | 99.71                      |  |  |  |  |
| กระทรวงวิทยาศาสตร์ฯ                      | 1,277.337              | 0.094           | 1,274.187       | 99.75                      |  |  |  |  |
| กระทรวงศึกษาธิการ                        | 1,387.818              | 0.122           | 1,332.514       | 96.01                      |  |  |  |  |
| กระทรวงสาธารณสุข                         | 311.713                | 0.005           | 277.817         | 89.13                      |  |  |  |  |
| กระทรวงอุตสาหกรรม                        | 108.033                | 0.000           | 107.845         | 99.83                      |  |  |  |  |
| ส่วน รช.มสก.ส.นายกฯ                      | 53.469                 | 0.000           | 23.799          | 44.51                      |  |  |  |  |
| หน่วยงานของรัฐสภา                        | 1.385                  | 0.000           | 1.374           | 99.20                      |  |  |  |  |
| จังหวัด                                  | 5,044.081              | 0.380           | 2,911.968       | 57.73                      |  |  |  |  |

ภาพที่ 3

 หากต้องการเลือกดูข้อมูลอื่นเพิ่มเติม เช่น ต้องการดู กรม (เจ้าของงบประมาณ) กรม (ผู้เบิกแทน) หน่วยเบิกจ่าย (ผู้เบิกแทน) และรหัสงบประมาณ (ผู้เบิกแทน) สามารถเลือก "Drilldown in the Rows หรือ Drilldown in the Columns" ที่ "Navigation Block" ตามภาพที่ 4

| Navigation block:                 |                      |
|-----------------------------------|----------------------|
| กระทรวง (เจ้าของงบ)               | <u>9 B</u> 7         |
| กรม(เจ้าของงบ)                    | र 📃 🖪                |
| รทัสงบประมาณ(เจ้าของ<br>งบ)       | Drilldown in the Rov |
| หน่วยเบิกจ่าย(เจ้าของ<br>งบ)      | 1 II V               |
| หน่วยรับงบประมาณ (เจ้า<br>ของงบ)  | u u v                |
| กรม (ผู้เบิกแทน)                  | 1 🖬 🖉                |
| รหัสงบประมาณ (ผู้เบิก<br>แทน)     | 🖬 🖼 🖉                |
| หน่วยเบิกจ่าย(ผู้เบิก<br>แทน)     | 🖬 🖼 🛛 🖉              |
| หน่วยรับงบประมาณ (ผู้<br>เบิกแทน) | 27 🖬 🖬               |
| เดือน/ปิงบประมาณ                  | T 🖪 🖉                |
| แผนงาน                            | 1 🖬 🖉                |
| รายจ่ายประจำ/ลงทุน                | T 🖬 🕰                |
| ผลผลิต/โครงการ                    | T 🖬 🕰                |
| งาน / โครงการ                     | 🖬 🖬 🛛 🛛              |
| ปีFund                            | 🖻 🖬 🛛 🖉              |
| จังหวัด(เจ้าของงบ)                | u 🖬 🖬 🛛              |

ภาพที่ 4

5. ระบบ MIS จะประมวลผลข้อมูลเพื่อแสดงรายงานเพิ่มเติม ตามเงื่อนไขที่ผู้ใช้งานเลือกให้ แสดงข้อมูลตามความต้องการของผู้ใช้งาน รายละเอียดปรากฏตามภาพที่ 5

| - 5100100000000     | III II III III III III III IIII IIII IIII |                        |                           |                           | 1                    |                       | 20              |                 |                            |
|---------------------|-------------------------------------------|------------------------|---------------------------|---------------------------|----------------------|-----------------------|-----------------|-----------------|----------------------------|
|                     |                                           |                        |                           |                           |                      | จำนวนเงิน (ทีเบิกแทน) | PO              | เมิกจ่าย        | ร้อยละเบิกจ่ายต่อจำนวนเงิน |
| กระทรวง (เจ้าของงบ) | ) กรม(เจ้าของงบ)                          | กรม (ผู้เบิกแทน)       | หน่วยเบิกจ่าย(ผู้เบิกแทน) | รทัสงบประมาณ (ผู้เบิกแทน) |                      | * 1,000,000 THB       | * 1,000,000 THB | * 1,000,000 THB |                            |
| รวมทั้งสิน          |                                           |                        |                           |                           |                      | 47,765.553            | 0.836           | 42,418.897      | 88.81                      |
| สำนักนายกรัฐมนตรี   | รวม                                       |                        |                           |                           |                      | 5,416.341             | 0.075           | 3,457.026       | 63.83                      |
|                     | สนง.ปลัดสำนักนายกรัฐมนตรี                 | สนง.ปลัดกระทรวงกลาโหม  | กง.กห.                    | 0200158001709009          | ด่าใช้จ่ายในการจัดให | 27.060                | 0.000           | 27.060          | 100.00                     |
|                     |                                           | กองทัพบก               | กง.ทบ.                    | 0200410005                | THAI/0200410005      | 0.620                 | 0.000           | 0.509           | 82.09                      |
|                     |                                           |                        |                           | 0200432013429001          | ด่าก่อสร้างอาคารของก | 132.311               | 0.000           | 0.000           | 0.00                       |
|                     |                                           |                        |                           | 0200432013429002          | ด่าก่อสร้างอาคารพิพิ | 172.288               | 0.000           | 0.000           | 0.00                       |
|                     |                                           |                        |                           | 0200432013429003          | ค่าควบคุมงานก่อสร้าง | 5.000                 | 0.000           | 0.000           | 0.00                       |
|                     |                                           |                        |                           | 0200432013429004          | ด่าควบคุมงานก่อสร้าง | 11.000                | 0.000           | 0.000           | 0.00                       |
|                     |                                           | สนง.ปลัดกระทรวงมหาดไทย | เสนจ. สป.                 | 1500258001701007          | ด่าใช้จ่ายในการดำเนิ | 0.050                 | 0.000           | 0.050           | 99.06                      |
|                     |                                           |                        | สนจ. นบ.                  | 1500258001701007          | ด่าใช้จ่ายในการดำเนิ | 0.050                 | 0.000           | 0.050           | 99.87                      |
|                     |                                           |                        | สนจ. ปท.                  | 1500258001701007          | ด่าใช้จ่ายในการดำเนิ | 0.050                 | 0.000           | 0.050           | 99.99                      |
|                     |                                           |                        | สนจ. อย.                  | 1500258001701007          | ด่าใช้จ่ายในการดำเนิ | 0.065                 | 0.000           | 0.065           | 99.97                      |
|                     |                                           |                        | สนจ. อท.                  | 1500258001701007          | ด่าใช้จ่ายในการดำเนิ | 0.050                 | 0.000           | 0.050           | 100.00                     |
|                     |                                           |                        | สนจ. ลบ.                  | 1500258001701007          | ด่าใช้จ่ายในการดำเนิ | 0.060                 | 0.000           | 0.060           | 99.31                      |
|                     |                                           |                        | สนจ. สท.                  | 1500258001701007          | ด่าใช้จ่ายในการดำเนิ | 0.050                 | 0.000           | 0.050           | 100.00                     |
|                     |                                           |                        | สนจ.ชน.                   | 1500258001701007          | ด่าใช้จ่ายในการดำเนิ | 0.055                 | 0.000           | 0.055           | 100.00                     |
|                     |                                           |                        | สนจ. สบ.                  | 1500258001701007          | ด่าใช้จ่ายในการดำเนิ | 0.060                 | 0.000           | 0.059           | 98.49                      |
|                     |                                           |                        | สนจ.ชบ.                   | 1500258001701007          | ด่าใช้จ่ายในการดำเนิ | 0.060                 | 0.000           | 0.060           | 100.00                     |
|                     |                                           |                        | สนจ. รย.                  | 1500258001701007          | ด่าใช้จ่ายในการดำเนิ | 0.055                 | 0.000           | 0.055           | 100.00                     |
|                     |                                           |                        | สนจ. จบ.                  | 1500258001701007          | ด่าใช้จ่ายในการดำเนิ | 0.055                 | 0.000           | 0.055           | 100.00                     |
|                     |                                           |                        | สนจ. ดร.                  | 1500258001701007          | ด่าใช้จ่ายในการดำเนิ | 0.050                 | 0.000           | 0.050           | 100.00                     |
|                     |                                           |                        | สนจ. ฉช.                  | 1500258001701007          | ด่าใช้จ่ายในการดำเนิ | 0.060                 | 0.000           | 0.060           | 99.89                      |
|                     |                                           |                        | สนจ.ปจ.                   | 1500258001701007          | ด่าใช้จ่ายในการดำเนิ | 0.050                 | 0.000           | 0.045           | 89.87                      |
|                     |                                           |                        | สนจ. นย.                  | 1500258001701007          | ด่าใช้จ่ายในการดำเนิ | 0.050                 | 0.000           | 0.049           | 97.25                      |
|                     |                                           |                        | สนจ. สก.                  | 1500258001701007          | ด่าใช้จ่ายในการดำเนิ | 0.055                 | 0.000           | 0.051           | 92.23                      |
|                     |                                           |                        | สนจ. นม.                  | 1500258001701007          | ด่าใช้จ่ายในการดำเนิ | 0.100                 | 0.000           | 0.100           | 100.00                     |
|                     |                                           |                        | สนจ.บร.                   | 1500258001701007          | ด่าใช้จ่ายในการดำเนื | 0.100                 | 0.000           | 0.100           | 100.00                     |
|                     |                                           |                        | สนจ. สร.                  | 1500258001701007          | ด่าใช้จ่ายในการดำเนิ | 0.065                 | 0.000           | 0.065           | 99.79                      |
|                     |                                           |                        | สนจ.ศก.                   | 1500258001701007          | ด่าใช้จ่ายในการดำเนิ | 0.100                 | 0.000           | 0.100           | 99.96                      |
|                     |                                           |                        | สนจ. อบ.                  | 1500258001701007          | ด่าใช้จ่ายในการดำเนิ | 0.100                 | 0.000           | 0.100           | 100.00                     |
|                     |                                           |                        | สนจ. ยส.                  | 1500258001701007          | ด่าใช้จ่ายในการดำเนิ | 0.055                 | 0.000           | 0.055           | 99.94                      |
|                     |                                           |                        |                           | 1500050001701007          |                      | 2000                  | 0.000           | 0.005           | 100.00                     |

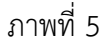

## คำอธิบายรายงาน

รายงานเบิกแทนกันสำหรับเจ้าของงบประมาณ แสดงข้อมูลงบประมาณรายจ่ายประจำปี ของส่วนราชการ ไม่รวมงบกลาง และเงินกันไว้เบิกเหลื่อมปี ตั้งแต่ต้นปีงบประมาณถึงวันที่เรียกรายงาน โดยรายงานจะแสดงข้อมูลเป็นรายสัปดาห์ ซึ่งมีรายละเอียด ดังนี้

กระทรวง (เจ้าของงบประมาณ) แสดงข้อมูลของหน่วยงานระดับกระทรวงที่ได้รับจัดสรร

งบประมาณ

กรม (เจ้าของงบประมาณ) แสดงข้อมูลของหน่วยงานระดับกรมที่ได้รับจัดสรรงบประมาณ กรม (ผู้เบิกแทน) แสดงข้อมูลของหน่วยงานระดับกรมที่ได้รับเงินงบประมาณเบิกแทนกัน หน่วยเบิกจ่าย (ผู้เบิกแทน) แสดงข้อมูลของหน่วยเบิกจ่ายที่ได้รับเงินและทำหน้าที่เบิก

เงินงบประมาณแทนกัน ซึ่งจะแสดงรหัสหน่วยเบิกจ่าย 10 หลัก และชื่อหน่วยเบิกจ่าย

รหัสงบประมาณ (ผู้เบิกแทน) แสดงข้อมูลรหัสงบประมาณของผู้เบิกแทน โดยแสดง รหัสงบประมาณ 16 หลัก และชื่องบประมาณ

จำนวนเงิน (ที่เบิกแทน) แสดงข้อมูลจำนวนเงินเบิกแทนกัน ลงรายละเอียดแยกตาม รหัสงบประมาณของผู้เบิกแทน

PO แสดงข้อมูลการทำ PO ลงรายละเอียดแยกตามรหัสงบประมาณของผู้เบิกแทน

เบิกจ่าย แสดงข้อมูลเบิกจ่ายเงินงบประมาณเบิกแทนกัน ลงรายละเอียดแยกตาม รหัสงบประมาณของผู้เบิกแทน

ร้อยละเบิกจ่ายต่อจำนวนเงิน แสดงข้อมูลเปรียบเทียบร้อยละในช่องเบิกจ่ายเงินกับ ช่องจำนวนเงิน (ที่เบิกแทน)